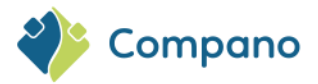

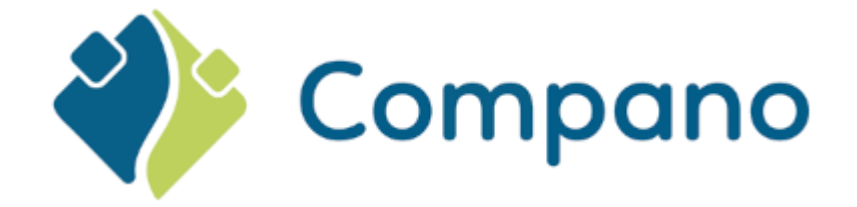

# Publiceren op Datapools COS PIM

Version L7.2

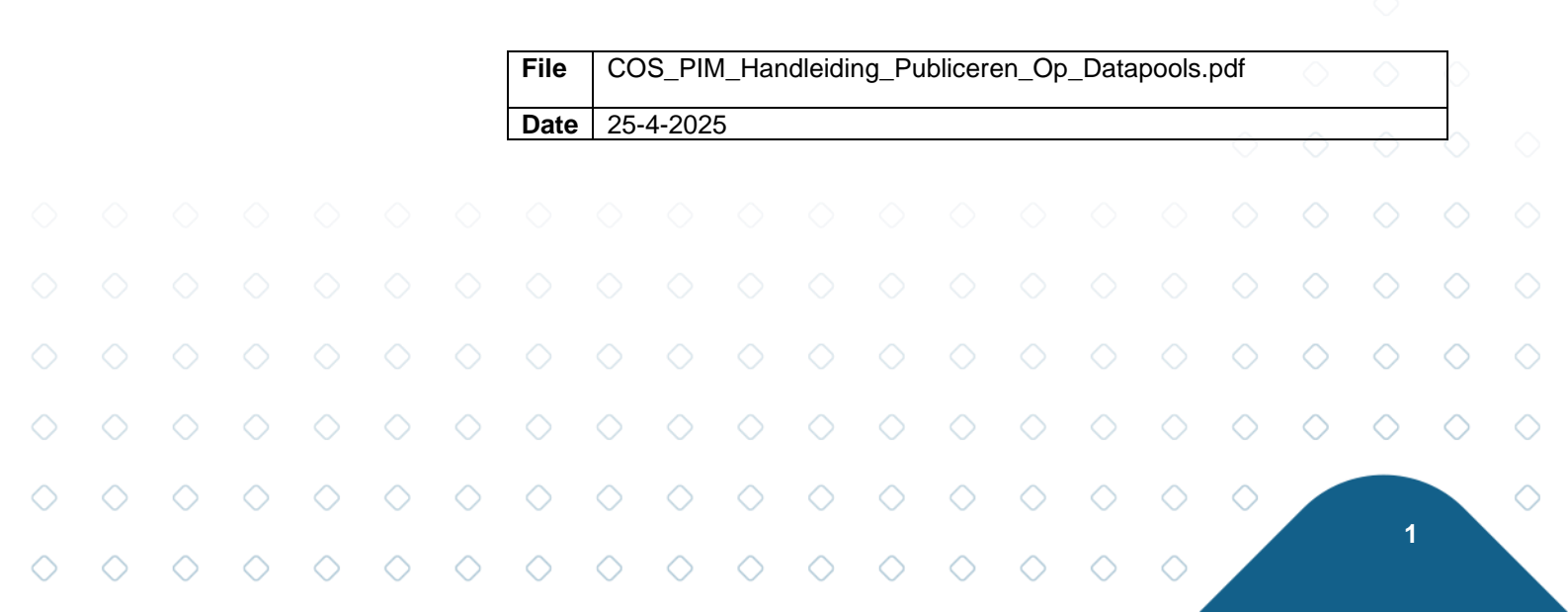

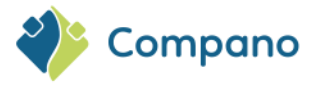

## Content

| 1 | Inlei | ding                         | 3  |
|---|-------|------------------------------|----|
|   | 1.1   | Begrippen                    | 3  |
| 2 | Publ  | iceren op Artikelbeheer.nl   | 3  |
| 3 | Publ  | liceren op 2BA               | 4  |
|   | 3.1   | Talenopties                  | 6  |
|   | 3.2   | Original Source Indicator    | 7  |
| 4 | Publ  | liceren op InstallData       | 7  |
|   | 4.1   | Talenopties                  | 9  |
| 5 | Data  | ibehoefte 2BA en InstallData | 10 |

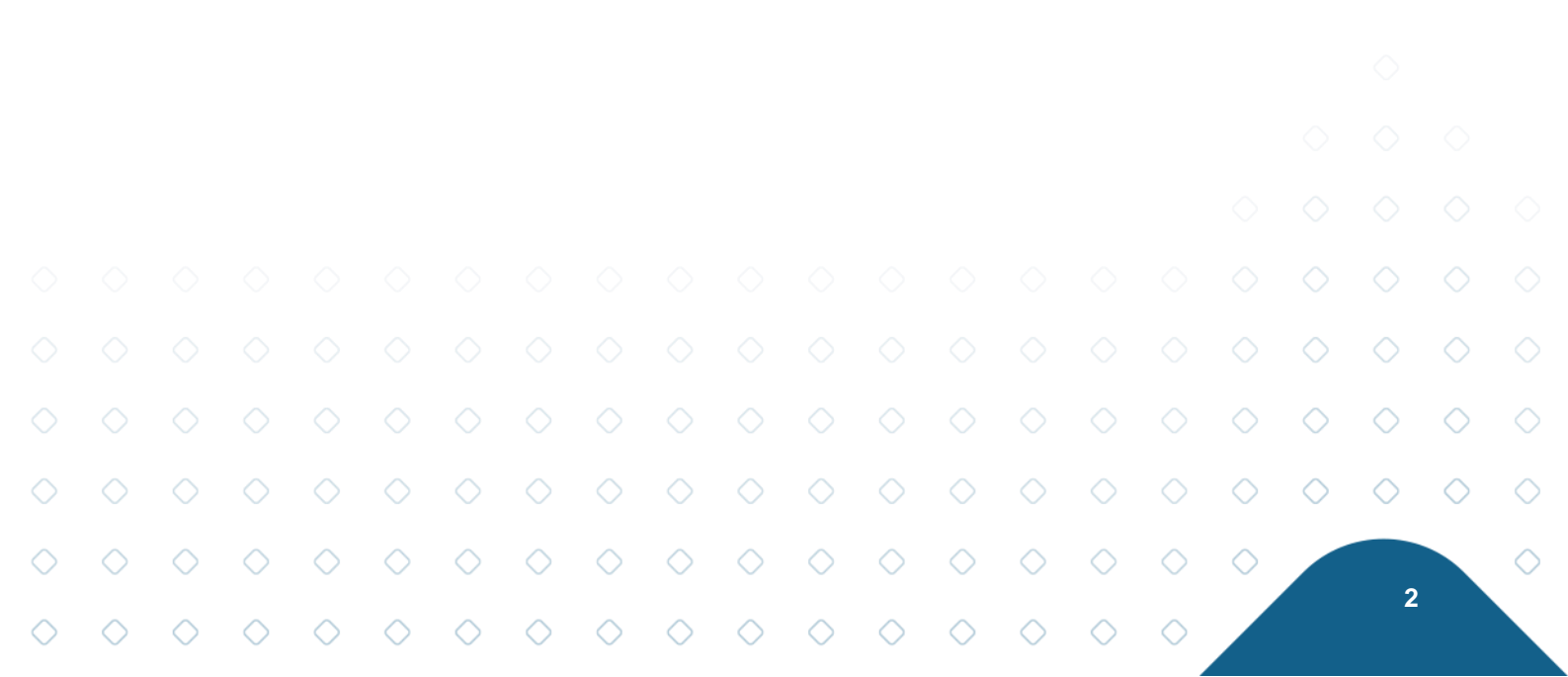

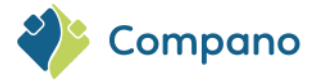

## 1 Inleiding

Product- en artikeldata in de Compano Online Software kan gepubliceerd worden op datapools zoals Artikelbeheer.nl, 2BA of InstallData. Voordat je de data definitief publiceert, zijn er eerst nog één of meer controle stappen waarbij je de kwaliteit van de data kan controleren. Deze handleiding beschrijft hoe je data controleert en publiceert met de Compano Online Software.

### 1.1 Begrippen

**COS** Compano Online Software

#### Artikelbeheer.nl

Artikelbeheer.nl is de datapool die eigendom is van Compano. Installateurs, werkvoorbereiders/calculatoren en modelleurs, kunnen selecteren, prijzen vergelijken, berekenen en bestellen uit meer dan 12 miljoen artikelen van meerdere leveranciers. Bestellingen en facturen worden automatisch verwerkt. Prijzen zijn altijd up-to-date en berekend volgens de eigen, individuele inkoopcondities.

#### 2ba

De Nederlandse datapool 2BA verzamelt, valideert, beheert en distribueert hoogwaardige product- en gerelateerde handelsgegevens voor uiteenlopende marktsegmenten zoals installatiebedrijven, de bouwsector, systeemintegrators, machinefabrikanten en de maritieme sector.

#### InstallData

InstallData is een Belgische datapool die actuele product- en artikelgegevens bevat van deelnemende fabrikanten in de installatiesector. De productgegevens worden geclassificeerd volgens ETIM en worden waar mogelijk voorzien van technische kenmerken en digitale bijlagen.

## 2 Publiceren op Artikelbeheer.nl

1. Ga via het menu naar Artikelen > Assortiment:

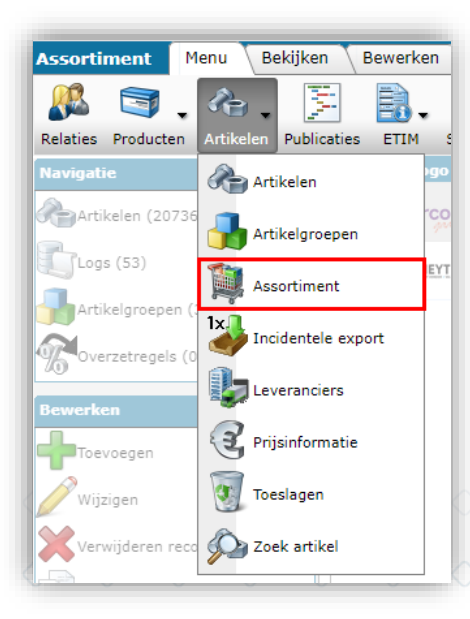

2. Selecteer het assortiment dat de artikelen bevat die je wil publiceren:

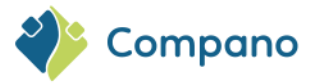

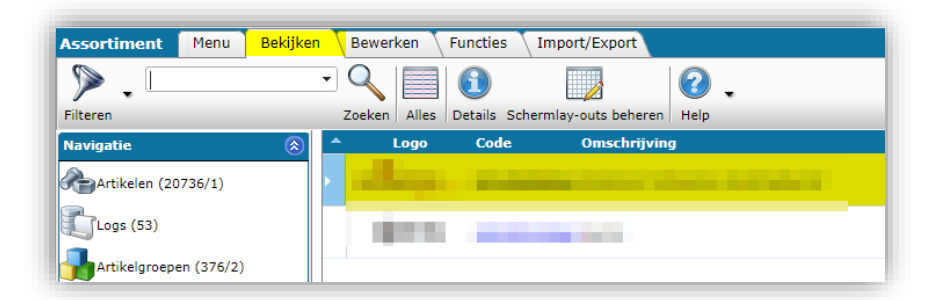

3. Ga vervolgens naar het tabblad *Functies* en klik op *Overzetten Artikelbeheer.nl*:

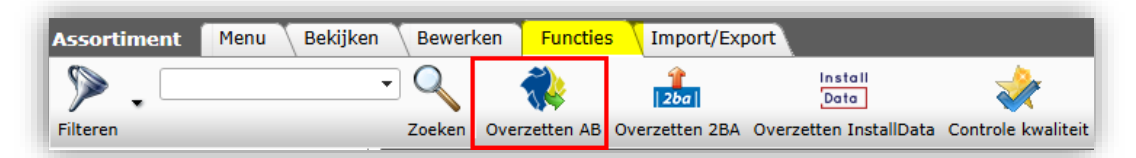

4. In het pop-upvenster:

| Overzetten AB                  |            |        |         | × |
|--------------------------------|------------|--------|---------|---|
| Overzetten AB                  |            |        |         |   |
| Artikelbeheer.nl               |            |        |         |   |
| Exportinstellingen             |            |        |         |   |
| Export sturen naar             |            |        |         |   |
| s testrun                      | 🖲 Ja 🔾 Nee |        |         |   |
| Publiceren wanneer geen fouten | 🔘 Ja 🔾 Nee |        |         |   |
| Toekomstige prijzen            | 🖲 Ja 🔾 Nee |        |         |   |
| Databeheerder                  |            |        |         |   |
|                                |            |        |         |   |
|                                |            |        |         | - |
|                                |            | Export | Sluiten | - |

- a. **Exporteren sturen naar**: Bij export naar Artikelbeheer.nl genereert COS een rapport met eventuele waarschuwingen en fouten op het hier ingevoerde e-mailadres.
- b. Is testrun: Stel in op Ja om alleen een testrun uit te voeren. Het systeem simuleert een export waarvan je een exportrapport ter controle ontvangt; er worden geen werkelijke gegevens geüpload.
- c. **Publiceren wanneer geen fouten**: Stel in op Ja in combinatie met Is testrun om bij een testrun zonder fouten alsnog te publiceren naar Artikelbeheer.nl.
- d. **Toekomstige prijzen**: Stel in op Ja om toekomstige en huidige prijzen te exporteren; stel in op Nee om alleen huidige prijzen te exporteren.
- e. **Databeheerder**: Controleer of u de gegevenseigenaar bent voor de aangegeven merken.
- 5. Klik vervolgens op *Exporteren* om de export naar Artikelbeheer.nl te starten.

### 3 Publiceren op 2BA

Om artikel-/productinformatie over te zetten naar 2BA heb je een **abonnement** nodig bij 2BA. Bij dit abonnement krijg je een SFTP-account met gebruikersnaam en wachtwoord.

|  | Om da | ata ove | er te z | etten r | naar 2 | BA: |  |  |
|--|-------|---------|---------|---------|--------|-----|--|--|
|  |       |         |         |         |        |     |  |  |

4

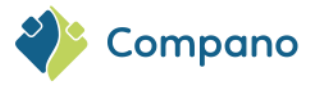

- 1. Ga via het menu naar Artikelen > Assortiment.
- 2. Selecteer het assortiment dat je wil publiceren en klik bij Functies op de knop Overzetten 2BA:

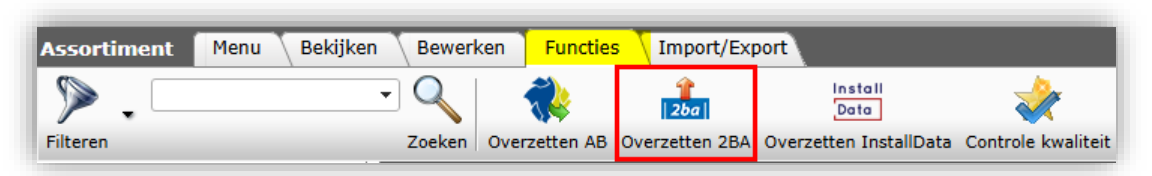

3. Vul in het volgende pop-up scherm de juiste informatie in:

| Overzetten 2BA                    |                                                                                                    |        |            |
|-----------------------------------|----------------------------------------------------------------------------------------------------|--------|------------|
| Overzetten 2BA                    |                                                                                                    |        |            |
| 2BA-Online                        |                                                                                                    |        |            |
| Automatisch doorladen bij 2BA     | 🔾 Ja 🖲 Nee                                                                                                    |        |            |
| Volledige import rapportage 2BA   | 🔵 Ja 🖲 Nee                                                                                                    |        |            |
| SFTP URL 2BA                      | sftp://sftp.2ba.nl                                                                                                    |        |            |
| SFTP gebruikersnaam               |                                                                                                    |        |            |
| SFTP wachtwoord                   |                                                                                                    |        |            |
| Exportinstellingen                |                                                                                                    |        |            |
| Export sturen naar                | Taxa Stationers                                                                                                    |        |            |
| Talen                             | <ul> <li>✓ de Durts</li> <li>✓ en Engels</li> <li>☐ en-GB Engels (Verenigd Koninkrijk)</li> <li>✓ fr Frans</li> <li>✓ nl Nederlands</li> <li>□ nl-NL Nederlands (Nederland)</li> </ul> |        |            |
| Rapportage taal                   | nl-NL Nederlands (Nederland)                                                                                                    |        | <b>-</b> X |
| Toekomstige prijzen               |                                                                                                    |        |            |
| Inclusief gearchiveerde artikelen | 🔵 Ja 🖲 Nee                                                                                                    |        |            |
| Artikelen (PriceCatalogue)        | ● Ja ○ Nee                                                                                                    |        |            |
| Producten (product data + klasse) | 🖲 Ja 🔾 Nee                                                                                                    |        |            |
| Productkenmerken                  | 🔾 Ja 🖲 Nee                                                                                                    |        |            |
| Itemrelaties (artikel - artikel)  | 🔵 Ja 🖲 Nee                                                                                                    |        |            |
| Itemrelaties (product - product)  | <mark>🔿 Ja 🖲 Nee</mark>                                                                                                    |        |            |
| Wijzigingen sinds:                |                                                                                                    |        |            |
| Prijspeildatum:                   | 11-2-2025                                                                                                    |        |            |
|                                   |                                                                                                    |        |            |
|                                   |                                                                                                    | Export | Sluiten    |

- a. Automatisch doorladen bij 2BA: Laat deze optie op Nee staan.
- b. **Volledige import rapportage 2BA**: Zet deze optie op Ja om een volledig rapport te krijgen van 2BA. Zet deze optie op <u>Nee</u> voor een rapport van alleen de eerste 100 artikelen.
- c. SFTP-gebruikersnaam/-wachtwoord: Vul hier de gegevens van je 2BA SFTP-account in.

In de Mijn 2BA omgeving kan een SFTP Username/Password combinatie worden aangemaakt. Gebruikersaccounts met de rol Superuser kunnen een SFTP-account aanmaken/activeren via de Mijn omgeving, binnen het menu [Mijn bedrijf], [SFTPinstellingen].

d. **Export sturen naar**: U ontvangt een kopie van het gegenereerde DICO/SALES005exportbestand op het hier ingevoerde e-mailadres. <u>NB</u>: Dit bestand kan worden gebruikt om de naar 2BA geëxporteerde gegevens in detail te bekijken, maar meestal is dit niet nodig.

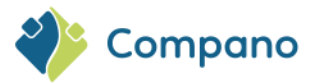

- e. Talen: Selecteer de talen die je naar 2BA wil exporteren. <u>Let op</u>: Kies maar één taalvariant per 'hoofdtaal'. De hoofdtaal wordt aangegeven in 'kleine letters' de taalcode, bijvoorbeeld: n1-BE. Voor meer informatie zie paragraaf <u>3.1 Talenopties</u>.
- f. **Rapportage taal**: COS genereert een rapport met eventuele fouten of waarschuwingen. Selecteer de taal voor dit rapport.
- g. **Toekomstige prijzen**: Zet deze optie op Ja als je toekomstige prijzen wil publiceren. Zet deze optie op *Nee* om alleen huidige prijzen te exporteren.
- h. **Inclusief gearchiveerde artikelen**: Standaard staat dit op Nee, omdat u waarschijnlijk uw huidige assortiment wilt uploaden. Stel in op Ja om gearchiveerde artikelen/producten beschikbaar te houden in 2BA. Let op: In dit geval wordt een mutatiebestand aangemaakt en worden alleen wijzigingen geüpload.
- i. **Artikelen (PriceCatalog.xml)**: Zet dit op *Ja* als je alle artikelinformatie (Artikelnummer, Prijzen, Voorraad, etc.) wil uploaden.
- j. Producten (product data + klasse): Zet dit op Ja als je de productinformatie wil uploaden (Merk, Serie Type, GTIN, Productnummer). <u>NB</u>: De ETIM-class code (EC-code) wordt ook meegestuurd.
- k. **Productkenmerken**: Zet dit op Ja om alle ETIM productklasse kenmerken te uploaden.
- I. Item relations (artikel artikel): Stel deze optie in op Ja om alle relaties tussen artikelen (Accessoires, Alternatieven, etc.) door te geven.
- m. Item relations (product product): Zet deze optie op Ja om alle relaties tussen Producten te communiceren (Voorganger, Opvolger, Technisch passend, Reserve, etc.).
- n. Wijzigingen sinds: Als je hier een datum invult, worden alleen artikelen/producten geüpload, die vanaf die datum gewijzigd zijn. <u>NB</u>: Normaal gesproken vul je hier geen datum in omdat je het hele artikelbestand uploadt.
- Prijspeildatum: Alleen prijzen (prijs records) tot en met deze datum worden gepubliceerd.
   <u>NB</u>: Als je de *huidige prijzen* wil exporteren, laat dan de datum-vandaag staan.
- 4. Klik nu op de knop *Export*. De data worden nu naar 2BA gezonden.

Let op:

2BA zal na verwerking van de data per e-mail een rapportage sturen. Hierin kun je lezen of de update succesvol was of dat je nog data moet corrigeren. Deze procedure en communicatie daarover wordt buiten Compano om afgehandeld; neem bij vragen of klachten contact op met 2BA.

### 3.1 Talenopties

Kies altijd maar *één* taalvariant per 'hoofdtaal' De hoofdtaal wordt in de taalcode aangegeven kleine letters nl-BE.

Een paar dingen om rekening mee te houden:

- Taalvarianten, zoals n1-BE, worden in INSBOU004 en DICO/SALES005 gepubliceerd met alleen de code van de 'hoofdtaal', in dit geval dus: n1. Dit komt omdat 2BA op dit moment niet overweg kan met taaldialecten zoals Vlaams, etc.
- Publicatie van bijlagen (DICO/SALES005):
  - Alleen hoofdtaal geselecteerd (nl): Alleen bijlagen met hoofdtaal (nl) worden gepubliceerd.
  - Hoofdtaal en taalvariant geselecteerd (nl-BE): Bijlagen met taalvariant (nl-BE) en bijlagen met hoofdtaal (nl) worden gepubliceerd.
  - o Let op: Een bijlage die *niet* aan een taal gekoppeld is, wordt *altijd* gepubliceerd.

|            | Bijlage gepubliceerd in DICO/SALES005? |            |            |            |            |                                       |            |            |                                               |            |            |            |            |                                    |            |            |            |            |
|------------|----------------------------------------|------------|------------|------------|------------|---------------------------------------|------------|------------|-----------------------------------------------|------------|------------|------------|------------|------------------------------------|------------|------------|------------|------------|
|            | Geselecteerde taaloptie in<br>COS      |            |            |            |            | Bijlagen met alleen<br>hoofdtaal code |            |            | Bijlagen met hoofdtaal<br>en taalvariant code |            |            |            | aal<br>Ə   | Bijlagen <b>zonder</b><br>taalcode |            |            | r          |            |
|            | $\diamond$                             | $\diamond$ | $\diamond$ | $\diamond$ | $\diamond$ | $\circ$                               | $\diamond$ | $\diamond$ | $\diamond$                                    | $\diamond$ | $\diamond$ | $\diamond$ | $\diamond$ | $\diamond$                         | $\diamond$ | $\diamond$ | $\diamond$ | $\diamond$ |
| $\diamond$ | $\diamond$                             | $\diamond$ | $\diamond$ | $\diamond$ | $\diamond$ | $\diamond$                            | $\diamond$ | $\diamond$ | $\diamond$                                    | $\diamond$ | $\diamond$ | $\diamond$ | $\diamond$ | $\diamond$                         | $\diamond$ | $\diamond$ |            |            |
| $\sim$     | $\sim$                                 | $\sim$     | $\sim$     | $\sim$     | $\sim$     | $\sim$                                | $\sim$     | $\sim$     | $\sim$                                        | $\sim$     | $\sim$     | $\sim$     | $\sim$     | $\sim$                             | $\sim$     |            |            | e          |

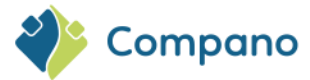

|                       |      | (nl-BE) |     |
|-----------------------|------|---------|-----|
|                       | (nl) |         | (-) |
| Alleen hoofdtaal (nl) | Ja   | Nee     | Ja  |
| Taalvariant (nl-BE)   | Ja   | Ja      | Ja  |

 <u>Belangrijk</u>: Als er maar één taal geselecteerd is en de bijlage is *niet* gekoppeld aan een taal, dan wordt deze bijlage gepubliceerd met de code van de geselecteerde taal (!)

### 3.2 Original Source Indicator

Datapool 2BA gebruikt de variabele Orginal Source Indicator<sup>1</sup> (true/false) om te bepalen of een aangeboden bijlage door 2BA gedownload moet worden of niet. Standaard zal de importroutine van 2BA een bijlage downloaden en toevoegen aan de productdata. Echter, wanneer de *original source indicator* als 'true' is opgeven dan zal de importroutine de bijlage *niet* downloaden, maar wel de verwijzing naar de externe bron (source URL) opslaan.

De orginal source indicator wordt door COS als volgt automatisch ingesteld:

- Deeplinks (LNK) in de data verwijzen altijd door naar de originele bron en krijgen de source indicator "True";
- Alle andere typen bijlagen die *niet* op de server van Compano staan maar op een externe server krijgen de source indicator true;
- Bijlagen die op de server van Compano staan krijgen de source indicator false, waardoor deze gedownload worden door de datapool.

Let op: Wanneer je de (mappen)structuur in van de originele bron wijzigt, dan moet je opnieuw naar de datapool uploaden; de locatie van het bestand is immers gewijzigd!

## 4 Publiceren op InstallData

Om artikel-/productinformatie over te zetten naar InstallData heb je een abonnement nodig bij InstallData. Bij het InstallData abonnement krijg je een SFTP-account met gebruikersnaam en wachtwoord.

Om data over te zetten naar InstallData

- 1. Ga via het menu naar Artikelen > Assortiment
- 2. Selecteer het assortiment dat je wil publiceren en klik bij Functies op de knop InstallData Exporteren:

| Assortiment | Menu | Bekijken | Bewerk | ken Functies  | Import/Exp     | port                   |                    |
|-------------|------|----------|--------|---------------|----------------|------------------------|--------------------|
| ▶ . □       |      | •        | Q      | <b>~</b>      | 2ba            | Install<br>Data        | *                  |
| Filteren    |      |          | Zoeken | Overzetten AB | Overzetten 2BA | Overzetten InstallData | Controle kwaliteit |

3. Vul in het volgende pop-up scherm de juiste informatie in:

7

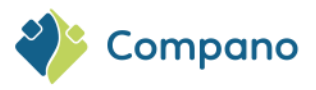

| 📄 Overzetten InstallData                |                            |         |
|-----------------------------------------|----------------------------|---------|
| Overzetten InstallData                  |                            |         |
| InstallData-Online                      |                            |         |
| Automatisch doorladen bij InstallData   | 🔿 Ja 🖲 Nee                 |         |
| Volledige import rapportage InstallData | 🔷 Ja 🖲 Nee                 |         |
| SFTP URL InstallData                    | sftp://sftp.installdata.be |         |
| SFTP gebruikersnaam                     |                            |         |
| SFTP wachtwoord                         |                            |         |
| Exportinstellingen                      |                            |         |
| Export sturen naar                      | angen angenetican          |         |
| Talen                                   | ☐ fr Frans                 |         |
| Rapportage taal                         | nl Nederlands              | - *     |
| Toekomstige prijzen                     | ● Ja ○ Nee                 |         |
| Inclusief gearchiveerde artikelen       | <mark>) Ja 🖲 Nee</mark>    |         |
| Artikelen (PriceCatalogue)              | 🖲 Ja 🔾 Nee                 |         |
| Producten (product data + klasse)       | 🔘 Ja 🔾 Nee                 |         |
| Productkenmerken                        | 🔾 Ja 🖲 Nee                 |         |
| Itemrelaties (product - product)        | 🔾 Ja 🖲 Nee                 |         |
| Wijzigingen sinds:                      |                            |         |
| Prijspeildatum:                         | 11-2-2025                  |         |
|                                         |                            |         |
|                                         |                            |         |
|                                         | Export                     | Sluiten |

- a. Automatisch doorladen bij InstallData: Laat deze optie op Nee staan.
- b. Volledige import rapportage InstallData: Zet deze optie op Ja om een volledig rapport te krijgen van InstallData. Zet deze optie op Nee voor een rapport van alleen de eerste 100 artikelen.
- c. **SFTP-gebruikersnaam/-wachtwoord**: Vul hier de gegevens van je InstallData SFTPaccount in.

In de Mijn InstallData omgeving kan een SFTP Username/Password combinatie worden aangemaakt. Gebruikersaccounts met de rol Superuser kunnen een SFTP-account aanmaken/activeren via de Mijn omgeving, binnen het menu [Mijn bedrijf], [SFTPinstellingen].

- d. Export sturen naar: U ontvangt een kopie van het gegenereerde DICO/SALES005exportbestand op het hier ingevoerde e-mailadres. <u>NB</u>: Dit bestand kan worden gebruikt om de naar InstallData geëxporteerde gegevens in detail te bekijken, maar meestal is dit niet nodig.
- e. Talen: Selecteer de talen die je naar InstallData wil exporteren. Let op: Kies maar één taalvariant per 'hoofdtaal'. De hoofdtaal wordt aangegeven in 'kleine letters' de taalcode, bijvoorbeeld: n1-BE. Voor meer informatie zie paragraaf <u>3.1 Talenopties</u>.
- f. **Rapportage taal**: COS genereert een rapport met eventuele fouten of waarschuwingen. Selecteer de taal voor dit rapport.
- g. **Toekomstige prijzen**: Zet deze optie op **Ja** als je toekomstige prijzen wil publiceren. Zet deze optie op *Nee* om alleen huidige prijzen te exporteren.

8

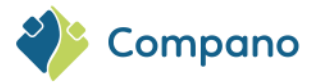

- h. Inclusief gearchiveerde artikelen: Standaard staat dit op Nee, omdat u waarschijnlijk uw huidige assortiment wilt uploaden. Stel in op Ja om gearchiveerde artikelen/producten beschikbaar te houden in InstallData. <u>Let op</u>: In dit geval wordt een mutatiebestand aangemaakt en worden alleen wijzigingen geüpload.
- i. **Artikelen (PriceCatalog.xml)**: Zet dit op *Ja* als je alle artikelinformatie (Artikelnummer, Prijzen, Voorraad, etc.) wil uploaden.
- j. **Producten (product data + klasse)**: Zet dit op *Ja* als je de productinformatie wil uploaden (Merk, Serie Type, GTIN, Productnummer). <u>NB</u>: De ETIM-class code (EC-code) wordt ook meegestuurd.
- k. **Productkenmerken**: Zet dit op Ja om alle ETIM productklasse kenmerken te uploaden.
- I. **Item relations (product product):** Zet deze optie op Ja om alle relaties tussen Producten te communiceren (Voorganger, Opvolger, Technisch passend, Reserve, etc.).
- m. Wijzigingen sinds: Als je hier een datum invult, worden alleen artikelen/producten geüpload, die vanaf die datum gewijzigd zijn. <u>NB</u>: Normaal gesproken vul je hier geen datum in omdat je het hele artikelbestand uploadt.
- n. **Prijspeildatum**: Alleen prijzen (prijs records) tot en met deze datum worden gepubliceerd. NB: Als je de *huidige prijzen* wil exporteren, laat dan de datum-vandaag staan.
- 4. Klik nu op de knop *Export*. De data worden nu naar InstallData gezonden.

#### Let op:

InstallData zal na verwerking van de data per e-mail een rapportage sturen. Hierin kun je lezen of de update succesvol was of dat je nog data moet corrigeren. Deze procedure en communicatie daarover wordt buiten Compano om afgehandeld; neem bij vragen of klachten contact op met InstallData.

#### 4.1 Talenopties

Kies altijd maar één taalvariant per 'hoofdtaal' De hoofdtaal wordt in de taalcode aangegeven kleine letters nl-BE.

Een paar dingen om rekening mee te houden:

- Taalvarianten, zoals n1-BE, worden in INSBOU004 en DICO/SALES005 gepubliceerd met **alleen** de code van de 'hoofdtaal', in dit geval dus: n1. Dit komt omdat 2BA op dit moment niet overweg kan met taaldialecten zoals Vlaams, etc.
- Publicatie van bijlagen (DICO/SALES005):
  - Alleen hoofdtaal geselecteerd (nl): Alleen bijlagen met hoofdtaal (nl) worden gepubliceerd.
  - Hoofdtaal en taalvariant geselecteerd (nl-BE): Bijlagen met taalvariant (nl-BE) en bijlagen met hoofdtaal (nl) worden gepubliceerd.
  - Let op: Een bijlage die *niet* aan een taal gekoppeld is, wordt *altijd* gepubliceerd.

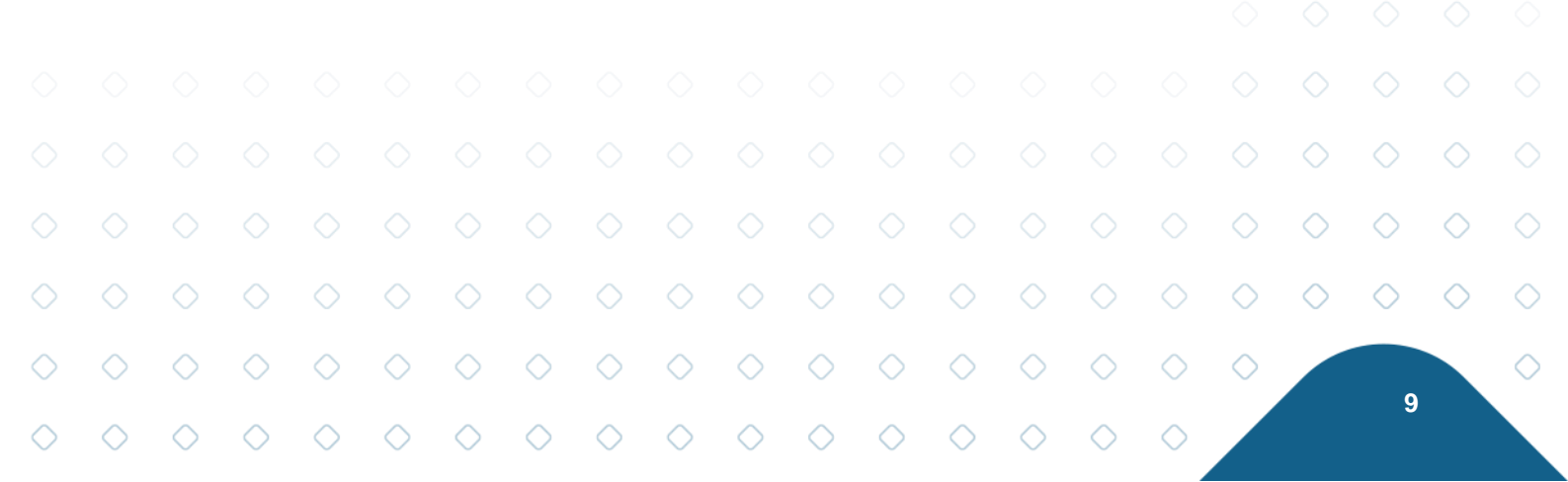

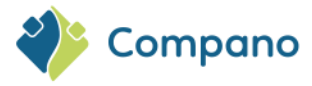

|                                | Bijlage gepubliceerd in DICO/SALES005? |                                               |                                    |  |  |  |  |  |  |  |  |
|--------------------------------|----------------------------------------|-----------------------------------------------|------------------------------------|--|--|--|--|--|--|--|--|
| Geselecteerde taaloptie in COS | Bijlagen met alleen<br>hoofdtaal code  | Bijlagen met hoofdtaal<br>en taalvariant code | Bijlagen <b>zonder</b><br>taalcode |  |  |  |  |  |  |  |  |
|                                |                                        | (nl-BE)                                       |                                    |  |  |  |  |  |  |  |  |
|                                | (nl)                                   |                                               | (-)                                |  |  |  |  |  |  |  |  |
| Alleen hoofdtaal (nl)          | Ja                                     | Nee                                           | Ja                                 |  |  |  |  |  |  |  |  |
| Taalvariant (nl-BE)            | Ja                                     | Ja                                            | Ja                                 |  |  |  |  |  |  |  |  |

• <u>Belangrijk</u>: Als er maar één taal geselecteerd is en de bijlage is *niet* gekoppeld aan een taal, dan wordt deze bijlage gepubliceerd met de code van de geselecteerde taal (!)

## 5 Databehoefte 2BA en InstallData

Meer informatie en een overzicht van de databehoefte (PDF) is te vinden via de websites van 2BA en InstallData:

- 2BA: <u>https://www.2ba.nl/documentatie/stappenplan/databehoefte</u>
- InstallData: <u>https://www.installdata.be/nl/documentatie/stappenplan-data-aanlevering/databehoefte</u>

Let op: Niet alle bestandsformaten ondersteunen de gewenste databehoefte van uw afnemers. In de documentatie van 2BA en InstallData is aangeven welk(e) uitwisselformaat(versie) het dataveld ondersteunt. Het wordt dan ook sterk aanbevolen om data aan te leveren volgens de meest recente versie van het gekozen dataformaat *SALES005* of *BMEcat 2005 ETIM Guideline V4.0* (gevalideerd!).

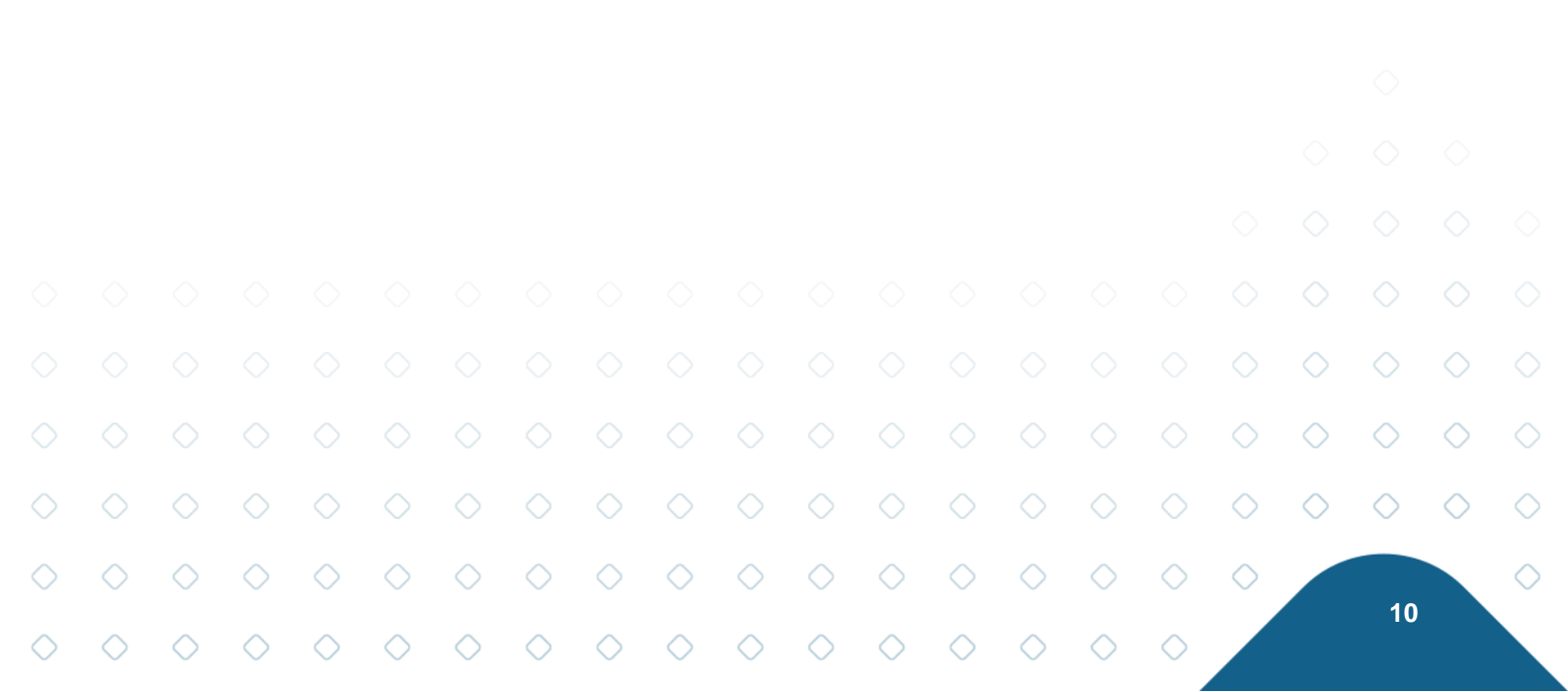